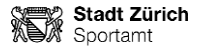

### Jahreskurse an Schulen 2023/24 Walk-In Anmeldung für Kurs:

(Kursleitenden tragen hier betreffende Kurs-Nr. sowie Kurstitel ein. Wichtige Info für Eltern.)

| ingaben Kurs |       |           |         |  |
|--------------|-------|-----------|---------|--|
| Kursnummer   |       | Kurstitel |         |  |
|              |       |           |         |  |
| Tag:         | Zeit: |           | Schule: |  |
|              |       |           |         |  |

# Vom 21. August bis 15. September 2023 haben Schüler\*innen die Möglichkeit, sich für nicht ausgebuchte Kurse einzuschreiben.

Wie funktioniert die Anmeldung?

«Mein Konto» einrichten unter: www.stadt-zuerich.ch/meinkonto

### Kurse finden

1. Kurse online suchen und auswählen unter: www.sportamt.ch/jahreskurse

2. Finden Sie Ihren Kurs über die Suchfunktionen (Stichworte, Aktivität, Schulkreis,...). Die Angaben aus der oberen Tabelle können bei der Suche helfen.

### Kurse buchen

- 3. Kurs/e in den Warenkorb legen und auf «Jetzt anmelden» klicken
- 4. Mit «Mein Konto» einloggen
- 5. Personendaten der teilnehmenden Personen erfassen
- 6.Teilnehmerinnen und Teilnehmer den Kursen zuweisen
- 7. Anmeldung abschliessen

Anmelde- und Kursbestätigung erhalten Sie in Ihr «Mein Konto»-Postfach. Per E-Mail werden Sie über neue Nachrichten informiert.

Gibt es Schwierigkeiten oder Fragen bei der Online-Anmeldung, kontaktieren Sie bitte das Sportamt unter jahreskurse@zuerich.ch oder telefonisch unter der Nummer 044 413 93 93.

## Jahreskurse an Schulen 2023/24 Walk-In Anmeldung für Kurs:

| (Kursleitenden tragen hier be | Kursleitenden tragen hier betreffende Kurs-Nr. sowie Kurstitel ein. Wichtige Into für Eltern. |           |         |  |  |  |  |
|-------------------------------|-----------------------------------------------------------------------------------------------|-----------|---------|--|--|--|--|
| Angaben Kurs                  |                                                                                               |           |         |  |  |  |  |
| Kursnummer                    |                                                                                               | Kurstitel |         |  |  |  |  |
| Tag:                          | Zeit:                                                                                         |           | Schule: |  |  |  |  |

Vom 21. August bis 15. September 2023 haben Schüler\*innen die Möglichkeit, sich für nicht ausgebuchte Kurse einzuschreiben.

### Wie funktioniert die Anmeldung?

«Mein Konto» einrichten unter: www.stadt-zuerich.ch/meinkonto

#### Kurse finden

 Kurse online suchen und auswählen unter: <u>www.sportamt.ch/jahreskurse</u>
Finden Sie Ihren Kurs über die Suchfunktionen (Stichworte, Aktivität, Schulkreis,...). Die Angaben aus der oberen Tabelle können bei der Suche helfen.

### Kurse buchen

- 3. Kurs/e in den Warenkorb legen und auf «Jetzt anmelden» klicken
- 4. Mit «Mein Konto» einloggen
- 5. Personendaten der teilnehmenden Personen erfassen
- 6.Teilnehmerinnen und Teilnehmer den Kursen zuweisen
- 7. Anmeldung abschliessen

Anmelde- und Kursbestätigung erhalten Sie in Ihr «Mein Konto»-Postfach. Per E-Mail werden Sie über neue Nachrichten informiert.

Gibt es Schwierigkeiten oder Fragen bei der Online-Anmeldung, kontaktieren Sie bitte das Sportamt unter jahreskurse@zuerich.ch oder telefonisch unter der Nummer 044 413 93 93.